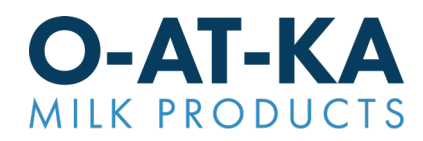

## BlueJay Instructions (To make a pickup appointment):

• On a web browser, navigate to https://app.tms.blujaysolutions.net/ and click third party registration:

| Transportation<br>Management                                                                                             |                      |                |                 |                                                  | Language | Choose | ٣ |
|----------------------------------------------------------------------------------------------------|----------------------|----------------|-----------------|--------------------------------------------------|----------|--------|---|
| User Log-Ir                                                                                                    | ı                    |                |                 |                                                  |          |        |   |
|                                                                                                    | Username<br>Password | Keep me logged | in<br>Use compa | Forgot Username?<br>Forgot Password?<br>ny login |          |        |   |
| Transportation Management uses popup windows to display information. Please disable any popup<br>blockers for this site. |                      |                |                 |                                                  |          |        |   |

• After login, your screen should look like this:

| Manage                                                                              | ertation                      |  |  |  |  |  |  |  |
|-------------------------------------------------------------------------------------|-------------------------------|--|--|--|--|--|--|--|
| Account : O-AT-KA MILK PRODUCTS COOPERATIVE, INC Operation : Appointment Scheduling |                               |  |  |  |  |  |  |  |
| Appointment Sche<br>Appointment Stop T<br>Pick-up                                   | duling Shipment Search<br>ype |  |  |  |  |  |  |  |
| Search by a Reference Number(s)                                                     |                               |  |  |  |  |  |  |  |
| Shipper ref #                                                                       |                               |  |  |  |  |  |  |  |
| Customer PO                                                                         |                               |  |  |  |  |  |  |  |
| Sales Order #                                                                       |                               |  |  |  |  |  |  |  |
| Search by Appointment(s)                                                            |                               |  |  |  |  |  |  |  |
| Confirmation #                                                                      |                               |  |  |  |  |  |  |  |
| No results found.                                                                   |                               |  |  |  |  |  |  |  |

• In the upper right-hand corner, select the "Actions" pull down and select request access:

| Help Documentation   Customer Support   Log Out |           |  |  |  |  |
|-------------------------------------------------|-----------|--|--|--|--|
|                                                 | Actions > |  |  |  |  |
|                                                 |           |  |  |  |  |
|                                                 |           |  |  |  |  |

• In the pop-up, search and/or select O-AT-KA Milk Products Cooperative Inc.

| Request Access                                                                                                    |  |  |  |  |  |
|----------------------------------------------------------------------------------------------------|--|--|--|--|--|
| <ul> <li>Select the company and access type you are requesting</li> <li>Provide any required information</li> <li>The shipper will be notified of the access request</li> <li>You may request more than one type of access, but each request is submitted separately</li> </ul> |  |  |  |  |  |
| Company O-AT-KA MILK PRODUCTS                                                                                                    |  |  |  |  |  |

• Submit the request and wait for an approval message from noreply@blujaytms.com, usually within 24 hours.